## いろいろな情報を見る

## 放送局一覧

現在受信できる地上デジタル放送のチャンネル 一覧を表示できます。

## 1 デジタルTVメニュー (13712ページ)から 「情報/設定」を選ぶ 「読い) 「読い) 「読い) 「読い) 「読い) 「読い) 「読い) 「読い) 「読い) 「読い) 「読い) 「読い) 「読い) 「読い) 「読い) 「読い) 「読い) 「読い) 「読い) 「読い) 「読い) 「読い) 「読い) 「読い) 「読い) 「読い) 「読い) 「読い) 「読い) 「読い) 「読い) 「読い) 「読い) 「読い) 「読い) 「読い) 「読い) 「読い) 「読い) 「読い) 「読い) 「読い) 「読い) 「読い) 「読い) 「読い) 「読い) 「読い) 「読い)

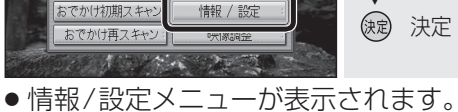

● 情報/設定メニューが表示されます。
 ● タッチ操作する場合は、カーソルパネルを表示させてください。

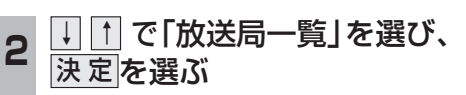

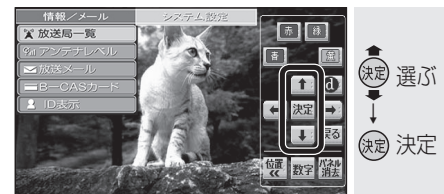

## 本機に設定された受信可能なチャンネルが一覧表示されます。

| €3> | 系列名     | 放送局名     | チャンネル               |  |
|-----|---------|----------|---------------------|--|
| 1   | NHK総合   | NHK総合·大阪 | 011-0 012-0 611-0   |  |
|     |         | NHK総合・京都 | 011-1 012-1 611-1   |  |
|     |         | NHK総合・神戸 | 011-2 012-2 611-2   |  |
| 2   | NHK数官   | NHK教育·大阪 | 021 022 023 621     |  |
| 3   | 独立局     | サンテレビ    | 031                 |  |
| 4   | TBS系列   | MBS等日放送  | 041 042 043 641     |  |
| 5   | 独立局     | KBS京都    | 051                 |  |
| 6   | テレビ朝日系列 | ABCテレビ   | 061 062 063 661     |  |
| 7   | テレビ東京系列 | テレビ大阪    | 071 072 073 271 671 |  |
| 8   | フジテレビ系列 | 関西テレビ    | 081 082 681         |  |
| 10  | 日本テレビ系列 | よみうりテレビ  | 101 102 103 701     |  |

- 数字パネルの数字キー(およびリモコンの数字キー)には、受信可能な系列局ごとにチャンネル設定されるので、1つの番号を連続して選ぶごとに、設定されているチャンネルを順番に選局します。
- (例) ■を押すごとに NHK総合・大阪→ NHK総合・京都→ NHK総合・神戸が 切り換わるなど。

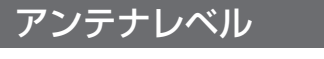

地上デジタル放送のアンテナ入力レベルを 確認できます。

**情報/設定メニュー**(☞左記)から ↓ ↑ で「アンテナレベル」を選び、 決定を選ぶ

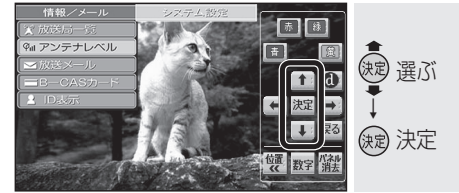

アンテナレベルが表示されます。

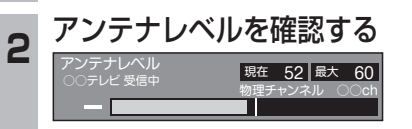

 アンテナレベルは受信状況を確認する ための目安です。表示される数値は、
 受信している電波の強さではなく、質 (信号と雑音の比率)を表します。

| 放送メール                                                                                                    | B-CASJ-F                                                                                                    |
|----------------------------------------------------------------------------------------------------|----------------------------------------------------------------------------------------------------|
| ጷ送局や本機からのお知らせや情報を見るこ<br>≤ができます。                                                                                                    | カードの情報を見る                                                                                                    |
| <ul> <li>情報/設定メニュー(☞20ページ)から</li> <li>① ① で「放送メール」を選び、</li> <li>決定]を選ぶ</li> <li>○ (○) (○) (○) (○) (○) (○) (○) (○) (○) (○</li></ul> | 1 情報/設定メニュー(☞20ページ)から ↓ ① で「B-CASカード」を選び、 決定を選ぶ ▶ □ ○ ○ ○ ○ ○ ○ ○ ○ ○ ○ ○ ○ ○ ○ ○ ○ ○ ○                            |
| 2<br>1<br>1<br>1<br>1<br>1<br>1<br>1<br>1<br>1<br>1<br>1<br>1<br>1                                                                 | <ul> <li>2 決定を選ぶ</li> <li>※ 定</li> <li>※ 決定</li> <li>※ 決定</li> <li>● B-CASカードテスト(IIIS 8ページ)を<br/>開始します。</li> </ul> |
| <ul> <li>メールの内容に合わせて、ボタンが表示されることがあります。</li> <li>         ・ 一 一 一 一 でボタンを<br/>選んで 決定 を選ぶと、<br/>関連画面が表示されます。</li> </ul>              | 1 情報/設定メニュー(☞20ページ)から ↓ ① で「ID表示」を選び、決定を選ぶ ● デコーダーIDなどの情報が表示されます。                                                  |
|                                                                                                    | 2<br>本機の情報を確認する                                                                                                    |

● **一**を選ぶと、ソフト情報 <sup>●</sup> <sup>■</sup> <sup>■</sup> <sup>■</sup> <sup>■</sup> <sup>■</sup> <sup>■</sup> <sup>■</sup> <sup>■</sup>

B-CASカード番号、デコーダーIDは、お問い 合わせの際に必要です。忘れないようにメモ をとっておいてください。 情

報・設

定